## SISTEMI EMBEDDED

Building a Nios II <u>Computer</u> from scratch

Federico Baronti

Last version: 20180326

## Introduction

- Problem:
  - Build a (NIOS II) Computer tailored to application needs
- Solutions:
  - Use library cores and custom HDL code
  - Use specific design tools (Qsys) to help assemble the system
    - Components (CPUs, memory (controllers), peripherals,...) selected from Altera, other vendors or custom libraries
    - Connections (<u>Avalon System Interconnect Fabric</u>) are generated automatically by the tool
      - Need for standard interfaces

## Avalon System Interconect Fabric

- Overview of Avalon standard interfaces:
  - Clock
  - Reset
  - Interrupt
  - Memory-Mapped (master and slave)
  - Streaming (source and sink)
  - Conduit

## Example: First Nios System

Handles slider switches and LEDs through PIO peripherals

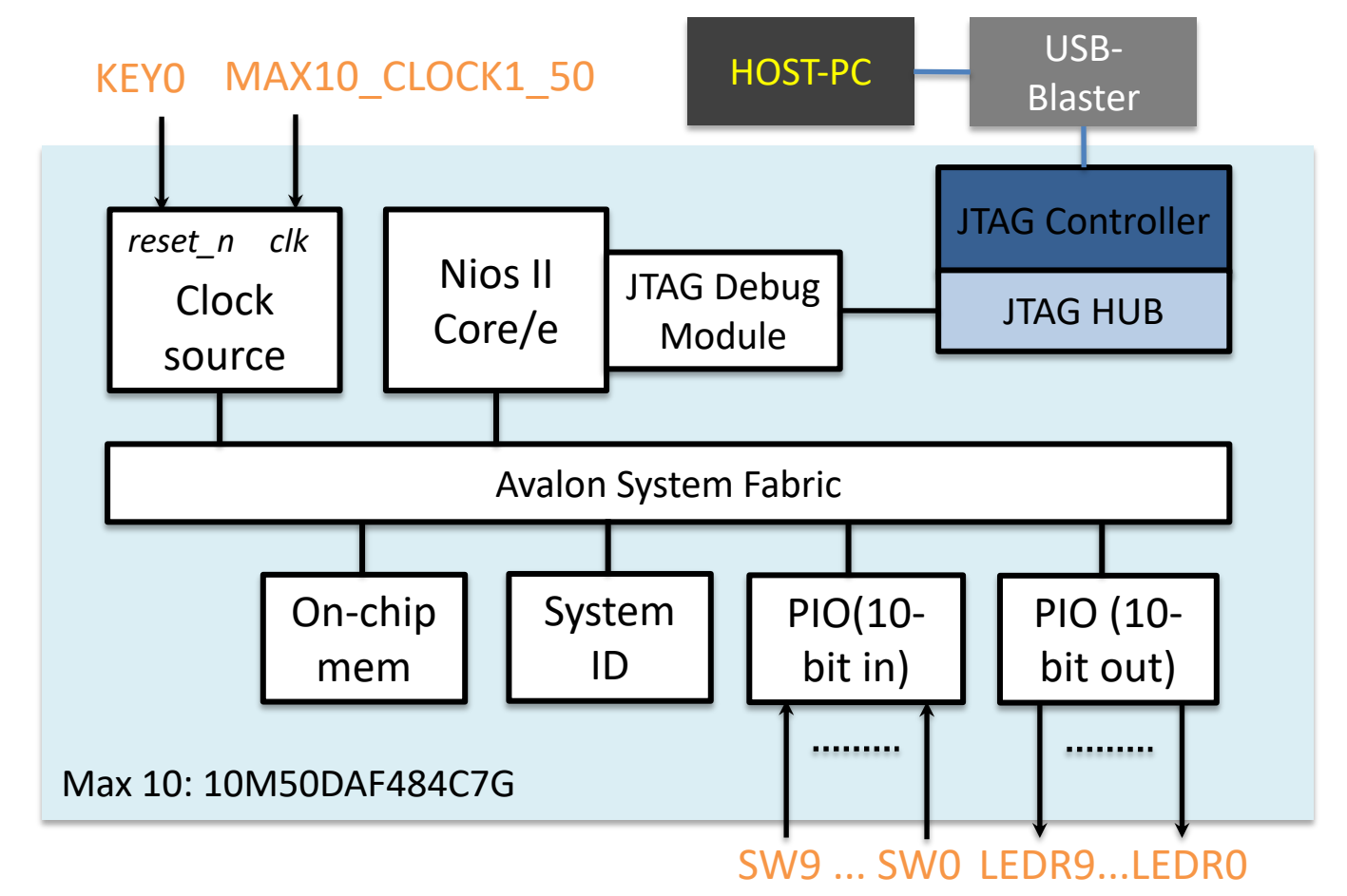

## First Nios Computer components

- CPU (simplest, *i.e.*, *economy* version) with JTAG Debug Module
- On-chip memory for program and data (64 KB)
- 2 PIOs
  - Input for reading slider switches (10 bit)
  - Output for driving red LEDs (10 bit)
- System ID Peripheral for computer identification

### Nios II Hardware Flow

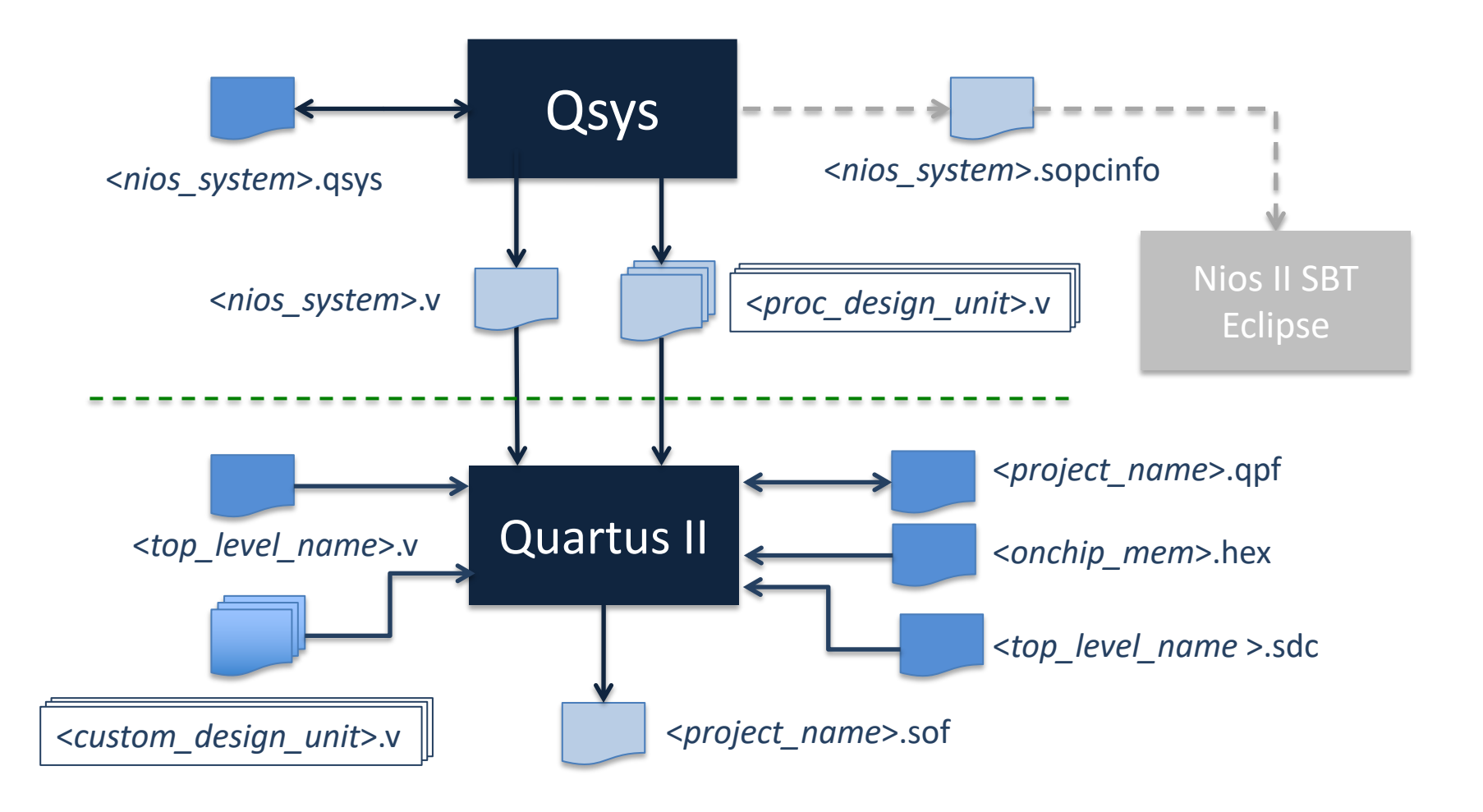

#### **Qsys Flow**

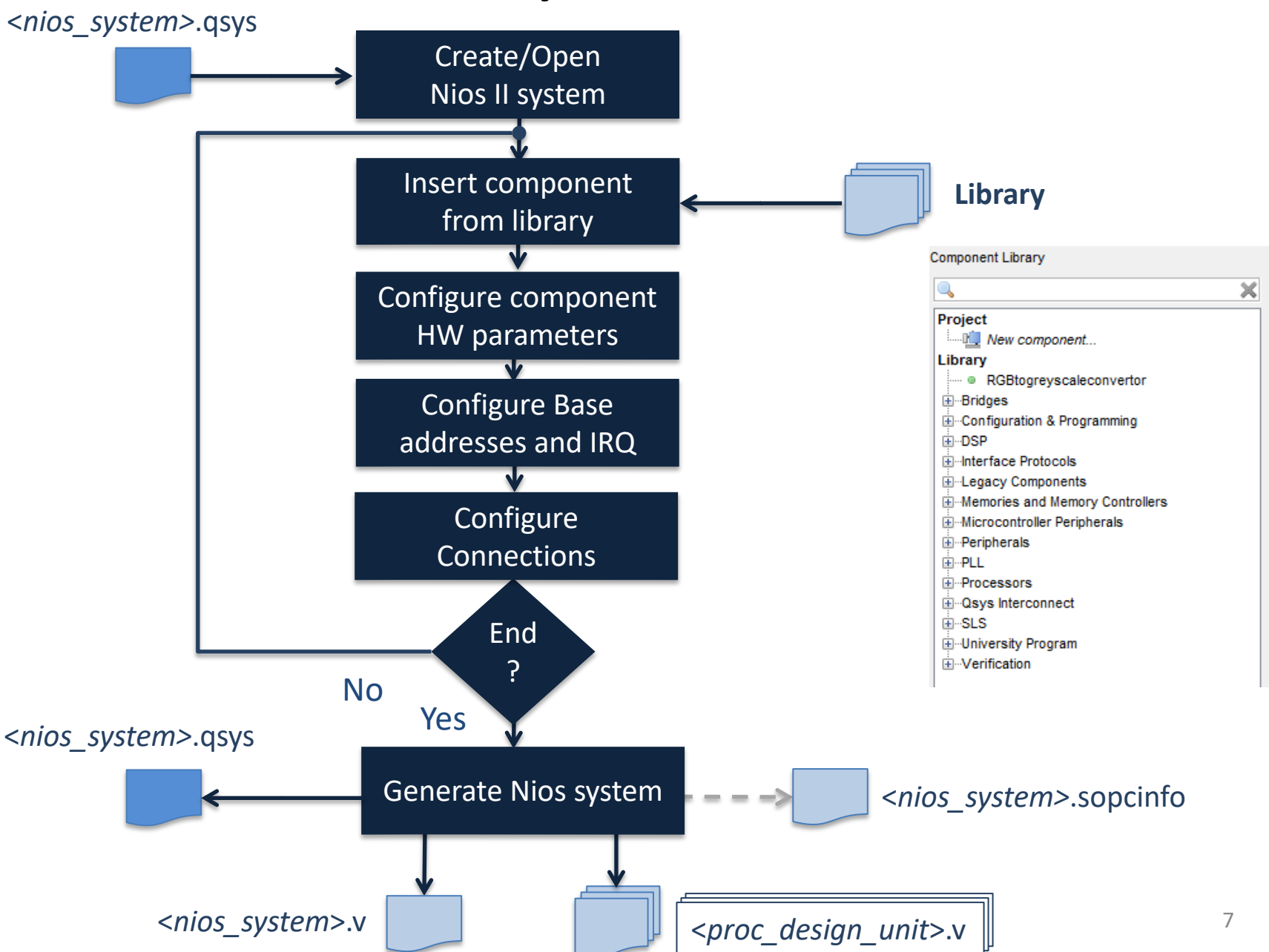

# Guided example (1)

- Open the template Quartus project: DE10\_Lite\_First\_Computer
- Launch Qsys tool
- Define the Nios\_system components
  - Clock source: *clk* (it is added automatically)
  - Nios II Proc.: nios2\_proc
    - Choose the economy version of the NiosII proc. (NiosII/e) and the Level 1 for the JTAG Debug Module
  - On-chip Memory: *onchip\_memory* (dual-port configuration, single clock)
  - PIO: *leds* 
    - Output for driving LEDS
  - PIO: sliders
    - Input for reading slider switches status
  - System ID Peripheral: sysid (ID = 1!)

### Qsys main window

| 🗼 Qsys<br>File Edit System View Tools Help                                                                                                    | Component instance name                                                                                                    | Base address | ×  |
|----------------------------------------------------------------------------------------------------|----------------------------------------------------------------------------------------------------|--------------|----|
| Component Library                                                                                                    | System Contents       Address Mar       Clock Settings       Project Settings       Instance Parameters       System Inspector       HDL Example       Gener         Image: System Contents       Address Mar       Clock Settings       Instance Parameters       System Inspector       HDL Example       Gener         Image: System Contents       Clock Settings       Description       Export       Clock         Image: System Contents       Clock Source       Clock Source       Clock Input       Clock Input         Image: System Contents       Clock Input       Clock Output       Clock Clock Input       Clock Input         Image: System Contents       Clock Clock Output       Clock Output       Clock Input       Clock Input         Image: System Contents       Clock Clock Output       Clock Output       Clock Input       Clock Input         Image: System Contents       Clock Clock Output       Clock Output       Clock Input       Clock Input         Image: System Contents       Clock Clock Output       Clock Output       Clock Input       Clock Input | Base         | En |
| <ul> <li>Bridges</li> <li>Bridges and Adapters</li> <li>Clock and Reset</li> <li>Configuration &amp; Programming</li> <li>DSP</li> <li>Embedded Processors</li> <li>Interface Protocols</li> <li>Meroires and Memory Controllers</li> <li>Microcontroller Peripherals</li> <li>Peripherals</li> <li>PLL</li> <li>Osys Interconnect</li> <li>University Program</li> <li>Verification</li> <li>Window Bridge</li> </ul> | Configure internal connections<br>Configure internal connections<br>Decide signals to be routed<br>(exported) to the<br>Osys system boundary                                                                                                    | ts           | 4  |
| Messages<br>Description                                                                                                    | Path                                                                                                    |              |    |

## **CPU** choice

- Choose the most suited processor core
- 3 variants:
  - Economy
  - Standard
  - Fast
- Different features
  - Trade-off performance-cost

| negoCore Nio                                                                                  | s II Processor                  |                                                                                                  |                                                                                                    | About Document                  |
|-----------------------------------------------------------------------------------------------|---------------------------------|--------------------------------------------------------------------------------------------------|----------------------------------------------------------------------------------------------------|---------------------------------|
| Parameter<br>Settlerer                                                                        |                                 |                                                                                                  |                                                                                                    |                                 |
| Core Nos II Ca                                                                                | aches and Memory Interfaces     | Advanced Reatures                                                                                | MMU and MPU Settings > JT                                                                                                    | AG Debug Module 🔷 Custom Instru |
| Core Nics II                                                                                  |                                 |                                                                                                  |                                                                                                    |                                 |
| Select a Nios II core                                                                         | #:                              |                                                                                                  |                                                                                                    |                                 |
|                                                                                               | Nios II/e                       | ONios II/s                                                                                       | ONios II/f                                                                                                    |                                 |
| Nios II<br>Selector Cuide<br>Family: Cyclone II<br>f <sub>system</sub> : 50.0 MHz<br>cpuid: 0 | RISC<br>32-bit                  | RISC<br>32-kit<br>Instruction Cache<br>Branch Prediction<br>Hardware Multiply<br>Hardware Divide | RSC<br>32-bt<br>Instructor Cache<br>Branch Prediction<br>Hordware Multidy<br>Hordware Divide<br>Barrel Shifter<br>Data Cache<br>Dynamic Branch Predictio | n                               |
| Performance at 50.0 M                                                                         | MHz Up to 5 DMIPS               | Lip to 25 DMIPS                                                                                  | Up to 51 DMPS                                                                                                    |                                 |
| Logic Usage                                                                                   | 600-700 LEs                     | 1200-1400 LEs                                                                                    | 1400-1800 LEs                                                                                                    |                                 |
| Memory Usage                                                                                  | Two M4Ks (priequivi)            | Two M4Ks + cache                                                                                 | Three M4Ks + cache                                                                                                    |                                 |
| Hardware Multiply:                                                                            | Connor Multiplic's              | Hardware Dwice                                                                                   |                                                                                                    |                                 |
| Read Vector: A                                                                                | Janong                          | Dffset: pv                                                                                       |                                                                                                    |                                 |
| Evention Ventor: M                                                                            |                                 |                                                                                                  | ·                                                                                                    |                                 |
| Ехсерцы уецы. ".                                                                              | emory.                          | V 011301. UX2                                                                                    | 1                                                                                                    |                                 |
| T THE R MINU                                                                                  |                                 |                                                                                                  |                                                                                                    |                                 |
| Only include the MMU                                                                          | when using a reserving          | Here and the scale one all W                                                                     | MU                                                                                                    |                                 |
| Fast TLB Miss Excepti                                                                         | ion Vector: Memory:             | 1                                                                                                | 0ffset 0x0                                                                                                    |                                 |
| include MPU                                                                                   |                                 |                                                                                                  |                                                                                                    |                                 |
| 🕂 Warning Reselve                                                                             | ctor and Exception vector canno | i be set until memory devices                                                                    | are connected to the Nos II proces                                                                                                    | ssor                            |

At least one memory must be present in the Qsys system in order to configure the **Reset** and **Exception** addresses

## Additional peripherals

| PIO (Parallel I/O) -                                                                                                    | pio_0 🔀                                            |  |  |  |
|----------------------------------------------------------------------------------------------------|----------------------------------------------------|--|--|--|
| PIO (Pa<br>atters_avalor                                                                                                    | rallel I/O)                                        |  |  |  |
| Block Diagram                                                                                                    |                                                    |  |  |  |
| clock<br>reset<br>avaion<br>conduit                                                                                                    | pio_U<br>cik<br>reset<br>si<br>external_connection |  |  |  |
| Basic Settings                                                                                                    |                                                    |  |  |  |
| Width (1-32 bits):                                                                                                    | в                                                  |  |  |  |
| Direction                                                                                                    | 🔿 Bidir                                            |  |  |  |
|                                                                                                    | ⊙ liqui                                            |  |  |  |
|                                                                                                    | ◯ InOut                                            |  |  |  |
|                                                                                                    | Output                                             |  |  |  |
| Output Port Resst Value                                                                                                    | Dx000000000000000000000000000000000000             |  |  |  |
| Output Register                                                                                                    |                                                    |  |  |  |
| Enable individual bit                                                                                                    | setting/clearing                                   |  |  |  |
| Edge capture register                                                                                                    | ir 🗌                                               |  |  |  |
| Synchronously copt                                                                                                    | ure                                                |  |  |  |
| Edge Type:                                                                                                    | RISING 🖌                                           |  |  |  |
| Enable bit-clearing f                                                                                                    | or edge capture register                           |  |  |  |
| <ul> <li>Interrupt</li> </ul>                                                                                                    |                                                    |  |  |  |
| 🔄 Generate RQ                                                                                                    |                                                    |  |  |  |
| IRG Type:                                                                                                    | LEVBL V                                            |  |  |  |
| Level: Interrupt CPU when any unwested IO pin is logic brue<br>Edge: Interrupt CPU when any unwested bit in the edge-capture<br>register is logic brue. Available when synchronous capture is enabled |                                                    |  |  |  |
| Test bench wiring                                                                                                    |                                                    |  |  |  |
| Hardwire PIO inputs                                                                                                    | in test bench                                      |  |  |  |
| Drive inputs to:                                                                                                    | Dx00000000000000                                   |  |  |  |
| 🕕 Inte: pio_0: PIC inputs                                                                                                    | are not hardwired in test bench. Undefined values  |  |  |  |
| < U                                                                                                    | >                                                  |  |  |  |
|                                                                                                    | Cancel Finish                                      |  |  |  |

| MegaCore altera_avalon_sysid                                    | K               |                             |
|-----------------------------------------------------------------|-----------------|-----------------------------|
| Show signals  Sysid  clk  reset reset control_slave avalon atte | ra_avalon_sysid | me the system is generated. |
|                                                                 |                 |                             |

## **On-chip memory**

- Define the organization of the on chip-memory
  - Type = RAM
  - Dual-port access
  - Single clock operation
  - Size = 65536 bytes
  - Word length = 32
- Initialization file: <*nios\_system*>\_onchip\_ memory.hex

| On-Chip Memory (RAM)                   | or ROM) - onchip_memory2_0                                          |  |  |  |
|----------------------------------------|---------------------------------------------------------------------|--|--|--|
| MageCare On-Chip M<br>aters_svsion_onc | emory (RAM or ROM)<br>htp_metrory2                                  |  |  |  |
| Block Diagram                          |                                                                     |  |  |  |
|                                        | onchip_memory2_0<br>clock == dk1<br>avaion == s1<br>reset == reset1 |  |  |  |
| Memory type                            |                                                                     |  |  |  |
| Туре:                                  | RAM (Writable)                                                      |  |  |  |
| Duskport access                        |                                                                     |  |  |  |
| Read During Write Mode:                | DONT_CARE M                                                         |  |  |  |
| Block type:                            | Auto 👻                                                              |  |  |  |
| ▼ Size                                 |                                                                     |  |  |  |
| Data width:                            | 32 🗸                                                                |  |  |  |
| Total memory size:                     | 4096 bytes                                                          |  |  |  |
| Minimize memory black us               | sage (may Impact fmax)                                              |  |  |  |
| Read latency                           |                                                                     |  |  |  |
| Slave st Latency:                      | 1 😒                                                                 |  |  |  |
| Slave s2 Latency:                      |                                                                     |  |  |  |
| Memory initialization                  |                                                                     |  |  |  |
| Initialize memory content              |                                                                     |  |  |  |
| Enable non-default initialization file |                                                                     |  |  |  |
| User created initialization file       | onchip memory2 0                                                    |  |  |  |
| Enable in-System Memory                | content Editor feature                                              |  |  |  |
| Instance D:                            | NONE                                                                |  |  |  |
|                                        |                                                                     |  |  |  |
|                                        |                                                                     |  |  |  |
|                                        | Carcel                                                              |  |  |  |
|                                        |                                                                     |  |  |  |

# Guided example (2)

#### • Configure internal connections

- Route *clk* from Clock Source component to the other components
- Create *reset* network
  - "Route" reset signals from Clock Source and JTAG Debug Module (within the Nios II proc.) components to the other components
  - Can be done automatically using <u>Create Global Reset Network</u> command (System menu)
- Link the Avalon Memory-Mapped Interfaces:
  - data\_master (Nios II proc.), jtag\_debug\_module (Nios II proc.), s1 (onchip\_memory), s1 (PIO: sliders, leds), control\_slave (sysid)
  - instruction\_master (Nios II proc.), jtag\_debug\_module (Nios II proc.), s2 (onchip\_memory)

## Guided example (3)

#### Export external connections

 Sliders and leds PIOs have <u>conduit</u> interfaces, the related signals (external\_connection) must be routed to the Qsys system boundary

#### Assign base addresses

- Manually to each component with slave Memory-Mapped Interfaces (pay attention to avoid overlaps!)
- Assign Base Addresses (from the System menu)

## Guided example (4)

#### We are now ready to generate the Qsys system and go back to Quartus II

| Use Connections |                           | Name                      | Description                 | Export                         | Clock  | Base  | End    |  |
|-----------------|---------------------------|---------------------------|-----------------------------|--------------------------------|--------|-------|--------|--|
| <b>V</b>        |                           | 🗖 cik                     | Clock Source                |                                |        |       |        |  |
|                 |                           | clk_in                    | Clock Input                 | clk                            |        |       |        |  |
|                 | $\sim \rightarrow$        | clk_in_reset              | Reset Input                 | reset                          |        |       |        |  |
|                 |                           | clk                       | Clock Output                | Double-click to export         | clk    |       |        |  |
|                 |                           | clk_reset                 | Reset Output                | Double-click to export         |        |       |        |  |
| 1               |                           | nios2_proc                | Nios II Processor           |                                |        |       |        |  |
|                 | ♦                         | clk                       | Clock Input                 | Double-click to export         | clk    |       |        |  |
|                 | ↓ ♦ → ♦ →                 | reset_n                   | Reset Input                 | Double-click to export         | [clk]  |       |        |  |
|                 |                           | data_master               | Avalon Memory Mapped Master | Double-click to export         | [clk]  | IRQ 0 | IRQ 31 |  |
|                 |                           | instruction_master        | Avalon Memory Mapped Master | Double-click to export         | [clk]  |       |        |  |
|                 | ≻                         | jtag_debug_module_reset   | Reset Output                | Double-click to export         | [clk]  |       |        |  |
|                 |                           | jtag_debug_module         | Avalon Memory Mapped Slave  | Double-click to export         | [clk]  |       | 0x4fff |  |
|                 | ×                         | custom_instruction_master | Custom Instruction Master   | Double-click to export         |        |       |        |  |
| <b>v</b>        |                           | green_leds                | PIO (Parallel I/O)          |                                |        |       |        |  |
|                 | $  + + + + \rightarrow  $ | clk                       | Clock Input                 | Double-click to export         | clk    |       |        |  |
|                 | ↓ ♦ ↓ ↓ ♦                 | reset                     | Reset Input                 | Double-click to export         | [clk]  |       |        |  |
|                 |                           | s1                        | Avalon Memory Mapped Slave  | Double-click to export         | [clk]  |       | 0x500f |  |
|                 |                           | external_connection       | Conduit                     | green_leds_external_connection |        |       |        |  |
| 1               |                           | sliders                   | PIO (Parallel I/O)          |                                |        |       |        |  |
|                 | ♦         →               | clk                       | Clock Input                 | Double-click to export         | clk    |       |        |  |
|                 | ↓ ♦ ↓ ↓ ♦                 | reset                     | Reset Input                 | Double-click to export         | [clk]  |       |        |  |
|                 | ♦ ♦  >                    | s1                        | Avalon Memory Mapped Slave  | Double-click to export         | [clk]  |       | 0x501f |  |
|                 |                           | external_connection       | Conduit                     | sliders_external_connection    |        |       |        |  |
| <b>V</b>        |                           | ⊡ sysid                   | System ID Peripheral        |                                |        |       |        |  |
|                 | $  + + + + \rightarrow  $ | clk                       | Clock Input                 | Double-click to export         | clk    |       |        |  |
|                 | ↓ ♦ ↓ ↓ ♦                 | reset                     | Reset Input                 | Double-click to export         | [clk]  |       |        |  |
|                 |                           | control_slave             | Avalon Memory Mapped Slave  | Double-click to export         | [clk]  |       | 0x5027 |  |
| 1               |                           | onchip_memory             | On-Chip Memory (RAM or ROM) |                                |        |       |        |  |
|                 |                           | clk1                      | Clock Input                 | Double-click to export         | clk    |       |        |  |
|                 |                           | s1                        | Avalon Memory Mapped Slave  | Double-click to export         | [clk1] |       | 0x3fff |  |
|                 |                           | reset1                    | Reset Input                 | Double-click to export         | [clk1] |       |        |  |

# Guided example (6)

- Back to Quartus II
  - Import Qsys system into Quartus project. Do one of the followings:
    - <u>Method I</u>: Add the .qip file stored in *nios\_system>*/synthesis to the project
    - <u>Method II</u>: Add the .qsys file to the project
  - Create/Edit the root module of the project
  - Include the Nios\_system module as hierarchical block (Verilog)
  - Compile the project to make the hardware ready

## Guided example (7)

- Integrating Qsys system into Quartus II project
  - <u>Method I</u>: Add the (Quartus II file) .qip file stored in <*nios\_system*>/synthesis to the project
    - .qip file is created when generating the Qsys system together with the .sopcinfo and the HDL files
    - It lists all the files necessary for compilation in Quartus II, including the references to the HDL files generated by Qsys

## Guided example (8)

- Integrating Qsys system into Quartus II project
  - Method II: Add the .qsys file to project
    - The Qsys system is **now** (re)generated by Quartus II at each compilation
    - The generated HDL files are stored at a different path than those generated directly by Qsys

- db/ip/<nios\_system>

- Note that the *sysid* timestamp changes at each compilation in Quartus II
- The BSP must be regenerated using the new sopcinfo file after each compilation, even if we have not made any change to the Qsys system!

## Guided example (7a)

Project root module

Max 10: 10M50DAF484C7G

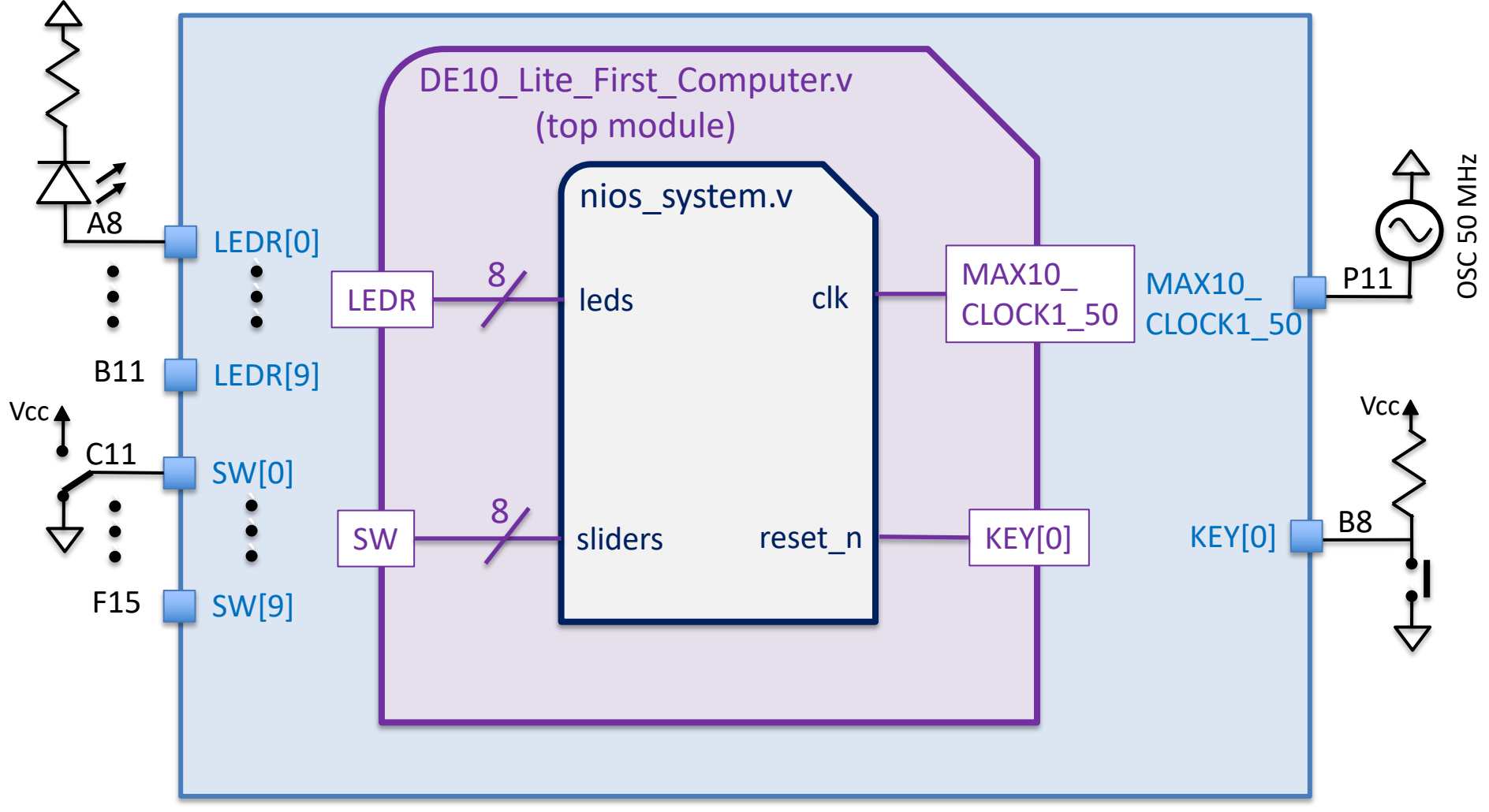

## Guided example (7b)

#### Project root module

```
// DE10_Lite_First_Computer.v
```

```
module DE10_Lite_first_computer(
    //input
    MAX10_CLOCK1_50,
    KEY,
    SW,
    //output
    LEDR
);
    input MAX10_CLOCK1_50;
```

```
input [1:0] KEY;
input [9:0] SW;
```

```
output [9:0] LEDR;
```

#### // Add the nios\_system instance

// The instance template can be copied from Qsys HDL example tab

## Guided example (7c)

 Project root module (using Verilog-2001 C-style port declaration)

// DE10\_Lite\_First\_Computer.v

```
module DE10_Lite_first_computer(
input MAX10_CLOCK1_50,
input [1:0] KEY,
input [9:0] SW,
```

output [9:0] LEDR

);

#### // Add the nios\_system instance

// The instance template can be copied from Qsys HDL example tab

# Testing First Nios System (1)

- Write a program that makes the RED LEDS to be controlled by the SLIDERS SWITCHES
- If successful, generate the hex file to initialize the on-chip memory. Recompile the Quartus project and reprogram the FPGA. Your program should run automatically!
- To generate the hex file from elf. Open the Nios 2 Command Shell and navigate to the Eclipse project folder. Customize the following command:

elf2hex --record=4 --width=32 --base=<*onchip\_memory* **base** address> --end=<*onchip\_memory* **end** address> --input=<*eclipse\_project\_name*.elf> --output=../../Hardware/onchip\_mem.hex

## Testing First Nios System (1a)

- Enrich the *First Nios System* w/ 2 additional PIOs properly configured to control the **push buttons** (w/ edge capture capability) and the **HEX3-HEX0 7-seg displays** available on the DE10-Lite board.
  - Make the ID of this new computer equal to 2
  - Test the computer running the LED rotation, the Fast Click and the Week day programs
  - Recall that the push button signal is low when the switch is pressed and that a led of the 7-seg display is ON when driven low

# Testing First Nios System (2)

- Go back to Qsys, add the JTAG-UART peripheral (Library/Interface Protocols/Serial), regenerate the Nios system and compile the design again (top level entry does not need to be changed)
- Write a program that say Hello to the host together w/ the system ID and timestamp